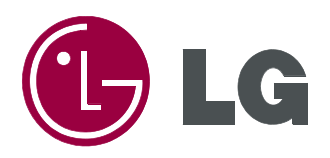

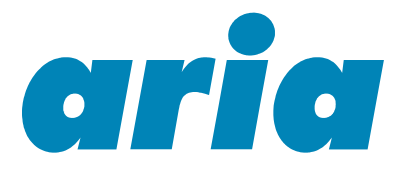

## 20/20A/20W Digital Key Telephone System USER GUIDE

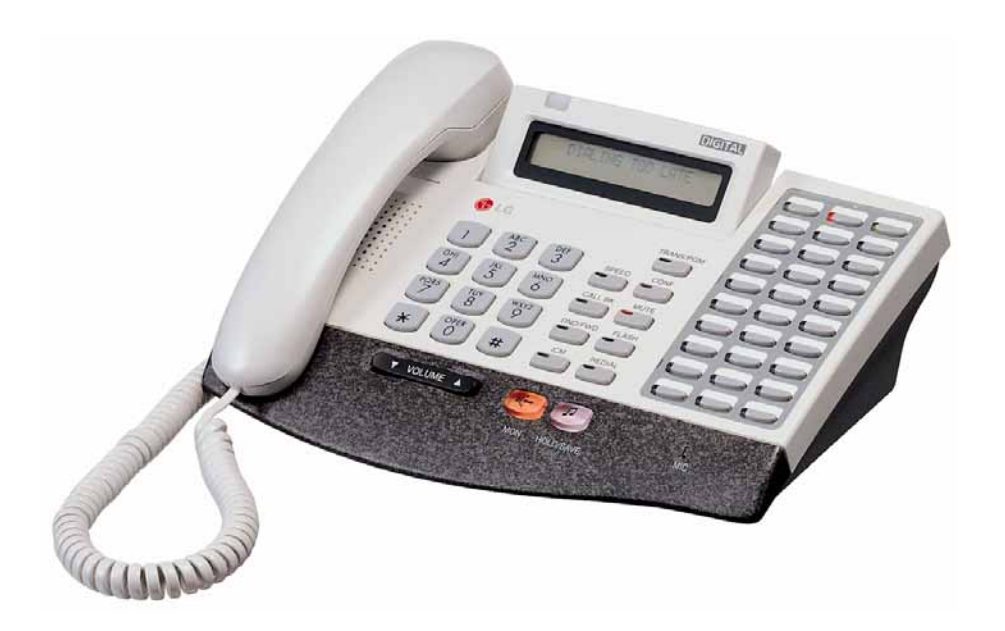

## aria 20 KSU

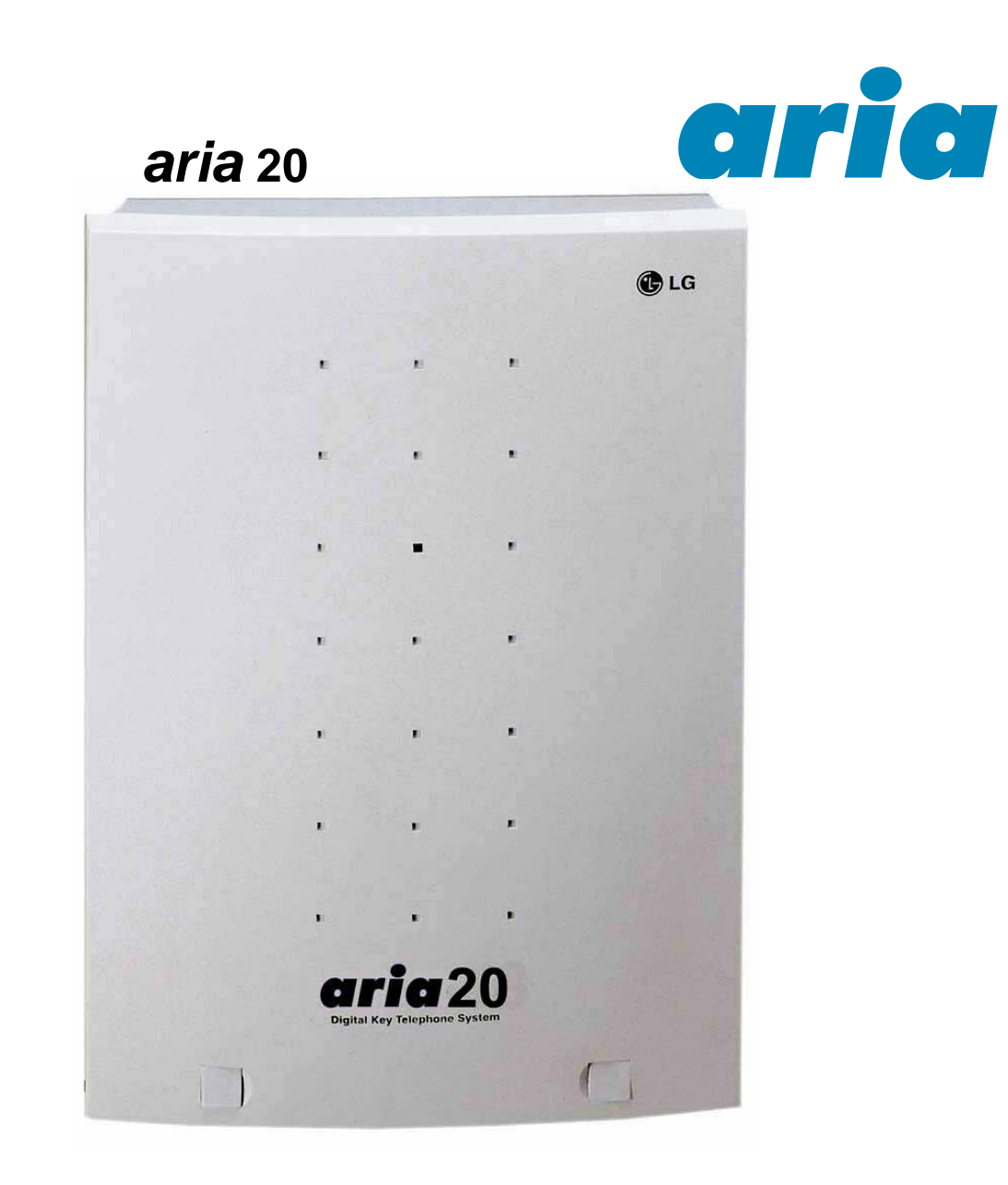

## **aria** 20/ 20A/ 20W/ 16/ 16A each have a similar Key-Telephone Service Unit Housing.

NB: Although every effort is made to keep this Guide up to date, Features and Functions are subject to change without notice. An inclusion of a feature or function in this guide does not imply it is operational on your system. Some features require specific hardware or software installation. Please check with your *aria* dealer for further details.

## Index

| A Alarm Reset<br>Answering an Intercom Call<br>Auto Call Number Redial                                                                                                    | 14<br>10<br>8                                    |
|----------------------------------------------------------------------------------------------------|--------------------------------------------------|
| Call Back         Call Forward         Call Forward         Call Park         Call Transfer         Call Wait (Camp On).         Changing Differential Ring         Changing Intercom Answer Mode         CO Message Wait         Conference | 11<br>12<br>9<br>8<br>10<br>11<br>10<br>15<br>13 |
| DISA (Direct Inward System Access)<br>Do Not Disturb                                                                                                    | 15<br>11                                         |
| <u>F</u><br>Flash<br><u>Flexible Key Programme Table</u>                                                                                                    | 13<br>16                                         |
| <u>G</u><br>Group Call Pick-up                                                                                                    | 13                                               |
| <u>L</u><br>Last Number Redial<br>LCD Language Change                                                                                                    | 8<br>14                                          |
| <u>M</u><br>Message Waiting<br>Mute                                                                                                    | 11<br>10                                         |
| Paging<br>Placing a CO Call on Hold<br>Placing an Intercom Group Call<br>Placing an Outside Call<br>Programming Your Name into Display                                                                                                    | 11<br>13<br>12<br>8<br>13                        |
| *<br>Queuing                                                                                                    | 9                                                |
| <u>R</u><br>Ring Volume Control                                                                                                    | 12                                               |
| Save Number Redial         Speakerphone         Speaker Volume Control         Speed Dial Numbers         Station Programming Menu Table                                                                                                    | 13<br>12<br>12<br>9<br>16                        |
| ∑<br>Two-way Recording                                                                                                    | 14                                               |
| <b>U</b><br>Universal Night Answer                                                                                                    | 8                                                |
| Voice Announcement                                                                                                    | 15                                               |
| ₩<br>Wake-up Call                                                                                                    | 14                                               |

| Attendant Oneration                             |    |
|-------------------------------------------------|----|
| Attendant Operation                             | 17 |
| Attendant DSS Operation                         | 10 |
| Attendant Intrusion                             | 19 |
| Attendant Programming Menu Table                | 20 |
| Auto Ring Mode Service                          | 18 |
| Changing Time/Date Format                       | 17 |
| Day/Night Mode Service                          | 18 |
| Make a Page                                     | 10 |
| Overriding a Key Telephone in DND               | 19 |
| System Greetings                                | 17 |
| System Speed Dial                               | 18 |
| To Frase SMDR Record                            | 19 |
| To Print out Accumulated SMDR Records           | 19 |
| To Set Current Time 1 Hour Early/Late           | 18 |
| Transferring an Outside Line to Another Station | 19 |
| Wake-up Call                                    | 17 |
|                                                 |    |
| SLT Operation                                   |    |
| Answering a Call Wait                           | 21 |
| Call Forwarding your Station                    | 21 |
| Call transfer (Screened and Unscreened)         | 21 |
| Call Wait (Camp On)                             | 21 |
| CO Line Hold                                    | 21 |
| Conference Calling                              | 21 |
| D N D (Do Not Disturb)                          | 22 |
| Group Call Pick Up                              | 21 |
| Last Number Redial                              | 21 |
| Meet Me Paging                                  | 22 |
| Message Waiting (Callback)                      | 21 |
| Outside Call                                    | 21 |
| Paging                                          | 21 |
| Placing an Intercom Call                        | 21 |
| Placing an Outside call on Hold                 | 21 |
| Return Call to Host System                      | 22 |
| Shuttle Call                                    | 22 |
| Station Speed Dialing                           | 21 |
| Voice Announcements                             | 22 |
| ANW DEAT Annual and and                         |    |
| 20W DECT Supplement                             |    |
| GDC-340 LCD Display                             | 23 |
| DECT Features :                                 | 24 |
| Call Transfer                                   | 25 |
| Call Wait (Camp On)                             | 25 |
| Call Back                                       | 25 |
| Attendant Call.                                 | 25 |
| Paging                                          | 25 |
| DND                                             | 25 |
| Call Forward (& Cancel)                         | 25 |
| Call Group Pilot                                | 25 |
| Group Call Pick Up                              | 25 |
| Universal Night Answer                          | 25 |
| CO Group Answer                                 | 25 |
| Individual CO Line Access                       | 25 |
| Speed Dial                                      | 25 |
| Last Number Redial                              | 25 |
| Wake Up Call                                    | 25 |
| GDC-340 Menu Tree                               | 26 |

## Quick Reference Guide for *aria* Digital Key Telephone

## **Fixed Feature Buttons**

- •FLASH button may be used to terminate an outside call and re-seize dial tone without having to hang up the handset.
- SPEED button provides you with access to speed dialing, save number redial and last number redial.
- TRANS (TRANSFER) button is used to transfer an outside call from a station to another.
- CALLBK (CALLBACK) button allows you to leave a callback indication at a station that is busy, unattended, or in Do Not Disturb
- CONF button is used to establish conference calls.
- +DND/FWD (Do Not Disturb/Forward) button allows you to forward your calls to another destination, or make DND mode.

## **Call Forward**

- · Press MON button.
- · Press DND/FWD button and dial the desired Call Forward type.
  - 1 : Unconditional
  - 2 : Busy calls
  - 3 : No answer calls
  - 4 : Busy/no answer calls
  - 5 : Station off-net

  - 6 : Incoming outside line to off-net (ATD only) - 7 : DVU forward for no answer/busy
  - # : Cancel previous call forward
- · Dial the station number or press DSS button or intercom group where calls are forwarded. (Confirmation tone is heard.)

## Call Wait (Camp-on)

If you dial a busy station, you may alert it to your call.

- · After receiving intercom busy tone, dial \* or the last digit of called station number or press DSS button.
- . When the called party answers, consult with them or hang up to transfer the call.

## Conference

- · Call the desired party (internal or outside). When called party answers, press CONF button.
- · Add next conference party by selecting another outside line or intercom station.
- · When the party answers, press CONF button twice. All parties are connected.

To terminate a conference,

The conference initiator should be actively in the conference.

· Hang up, or press CONF button to finish the conference (only for conference initiator).

## Leaving a Message Waiting Indication

If you dial a station that is unattended or in Do Not Disturb, you can leave a message waiting indication.

- · Dial the desired intercom station. Busy tone or DND tone is heard.
- · Press CALLBK button. The called party's CALLBK button LED will flash.

To answer a Message Waiting Indication,

- · Press flashing CALLBK button and the station that left message will be signaled with tone ringing.
- If called station does not answer, press the CALLBK button once to leave a message.

## Last Number Redial

- The last dialed number on an outside line is saved.
- Press REDIAL button. Or,
- Press SPEED button and dial \*.

## **Universal Night Answer**

When a CO call is ringing (If programmed by Installer)

· Dial 69, the CO call is connected

- MUTE button allows you to switch the built in microphone on or off when using the speakerphone or the handset microphone when using the handset.
- MON button enables you to make a phone call with-out lifting handset. It turns the telephone on and off when using the speakerphone.
- HOLD button enables you to place an outside caller on hold. • **REDIAL** allows you to make last number redial and auto call number redial.
- ▼ VOLUME ▲ bar allows you to adjust speakerphone and handset volume.

## Placing an Outside Call on Hold

While connected to an outside line,

- Press HOLD/SAVE button.
  - Once for system hold
  - Twice for exclusive hold
- Reverse if hold preference is programmed to system hold.
- Press HOLD/SAVE button. CO line call will be put on hold
- according to the Hold Preference.

## **Call Transfer**

- While connected to an outside call,
- Press TRANS/PGM button.
- · Dial station number or DSS button. (You can select a screened or unscreened transfer.)

Screened Transfer

When that extension answers, announce the transfer and hang up to complete call transfer.

Unscreened Transfer

When the called extension begins to signal, hang up to complete call transfer.

## **Storing Speed Dial Numbers**

- Press TRANS/PGM button and then SPEED button.
- Dial the speed number bin.
- Station Speed Number bins:
- aria 16(ver. 1.0~3.0) & aria 20W(ver: 1.0~2.0) : 01~20
  - aria 20 & 16(ver. 4.0) & 20W(ver: 3.0) : 01~19
- System Speed Number bin: 21~99 (Attendant programmed) Dial the phone numbers to be stored.
- Press HOLD/SAVE button to save the number.
- To erase an exiting speed bin,
- · Press TRANS/PGM button and then SPEED button.
- Dial speed number bin to be erased.

## • Press HOLD/SAVE button.

- **Dialing a Speed Number**
- Press SPEED button and dial the speed number bin.
- · When the called party answers, pick up the handset or use speakerphone.

## **Flexible Buttons Programming**

- Press TRANS/PGM button.
- · Press a flexible button to be programmed.
- See the below chart and dial the desired code.
- Press HOLD/SAVE button.
- Direct Station Select: 700~720 (aria 20), 700~730 (aria 20W) 700~715 (*aria* 16)
- Call Wait (Camp-on).....TRANS/PGM + 8 5
- Station Speed Dial.....SPEED + bin no(00~19)

for aria 16(ver. 1.0~3.0)/20W(ver: 1.0~2.0): 01~20 System Speed Dial.....SPEED + bin no. : 21~99

- All Call Page.....# 0
- Universal Night Answer 2
- Last Number Redial.....SPEED + \*
- To erase a flexible button,
- Press TRANS/PGM button.
- · Press the flexible button to be erased.
- Press HOLD/SAVE button.

## CONTENTS

| Index (Alphabetical Order – Digital User Guide Section) | 2<br>3 |
|---------------------------------------------------------|--------|
| Digital Key Telephone Family                            | 7      |
| CO Line Features                                        |        |
| Placing an Outside Call                                 | 8      |
| Answering an Outside Call                               | 8      |
| Call Transfer                                           | 8      |
| Last Number Redial                                      | 8      |
| Auto Call Number Redial                                 | 8      |
| Universal Night Answer.                                 | 8      |
| Sneed Dial Numbers                                      | 9      |
| Call Park                                               | 9      |
| Storing Dial By Name                                    | 10     |
|                                                         |        |
| Intercom Features                                       | 40     |
| Changing Intercom Answer Mode                           | 10     |
| Directed Call Pick-up                                   | 10     |
| Call Wait (Camo-on)                                     | 10     |
| Mute                                                    | 10     |
| Changing Differential Ring                              | 11     |
| Message Waiting                                         | 11     |
| Call Back.                                              | 11     |
| Paging                                                  | 11     |
| Do Not Distuit.                                         | 12     |
| Speakerphone                                            | 12     |
| Speaker Volume Control                                  | 12     |
| Ring Volume Control                                     | 12     |
| Overlage Fractioner                                     |        |
| System Features<br>Placing an Intercom Group Call       | 10     |
| Flacing an intercom Group Call                          | 12     |
| Placing a CO Call on Hold                               | 13     |
| Group Call Pick-up                                      | 13     |
| Conference                                              | 13     |
| Programming Your Name into Display                      | 13     |
| Wake-up Call                                            | 14     |
| Using Dial By Name                                      | 14     |
| Alarm Reset                                             | 14     |
| Two-way Recording                                       | 14     |
| Voice Announcement                                      | 15     |
| CO Message Wait                                         | 15     |
| DISA (Direct Inward System Access)                      | 15     |
| Flexible Button Programming                             | 16     |
| Station Programming Menu Table                          | 16     |
| Attendant Operation                                     |        |
| Wake-up Call                                            | 17     |
| System Greetings                                        | 17     |
| Changing Time/Date Format                               | 17     |
| Attendant Clock Set                                     | 17     |
| To Set Current Time 1 Hour Early/I ate                  | 18     |
| System Speed Dial                                       | 18     |
| Attendant Intrusion                                     | 18     |
| Dav/Night Mode Service                                  | 18     |
| Auto Ring Mode Service                                  | 18     |
| To Print out Accumulated SMDR Records                   | 19     |
| To Erase SMDR Record                                    | 19     |
| Attendant LCD Language                                  | 19     |
| Attendant DSS Operation                                 | 19     |
| Make a Page                                             | 19     |
| Transferring an Outside Line to Another Station.        | 19     |
| Overriding a Key Telephone in Do Not Disturb            | 19     |
| Attendant Programming Menu Table                        | 20     |
|                                                         | 20     |

**Attendant Features** 

## CONTENTS

| Analogue Single Line Telephone Operation          |
|---------------------------------------------------|
| Placing a Outside Call                            |
| Placing an Intercom Call                          |
| Placing an Outside call on Hold                   |
| Group Call Pick Up                                |
| Message Waiting (Callback)                        |
| Call Wait (Camp On)                               |
| Answering a Call Wait                             |
| Call transfer (Screened and Unscreened)           |
| Last Number Redial                                |
| Station Speed Dialing                             |
| Conference Calling                                |
| Message Waiting (Callback)                        |
| Call Forwarding your Station                      |
| Paging                                            |
| CO Line Hold                                      |
| Voice Announcements (Requires an Aria Voice Card) |
| Meet Me Paging                                    |
| Return Call to Host System                        |
| D N D (Do Not Disturb)                            |
| Shuttle Call                                      |
| Programming Name for SLT                          |
| Call Park                                         |
| Retrieve Call Park                                |

## 20W DECT Supplement

| GDC-340 LCD Display       | 23 |
|---------------------------|----|
| GDC-340 Button Function   | 24 |
| DECT Features :           | 25 |
| Call Transfer             | 25 |
| Call Wait (Camp On)       | 25 |
| Call Back                 | 25 |
| Attendant Call            | 25 |
| Paging                    | 25 |
| DND                       | 25 |
| Call Forward (& Cancel)   | 25 |
| Call Group Pilot          | 25 |
| Group Call Pick Up        | 25 |
| Universal Night Answer    | 25 |
| CO Group Answer           | 25 |
| Individual CO Line Access | 25 |
| Speed Dial                | 25 |
| Last Number Redial        | 25 |
| Wake Up Call              | 25 |
| GDC-340 Menu Tree         | 26 |

## **DOCUMENT REVISION**

| MW | 22/09/03  | Edit Pg 15, 7, 6; Removed Aria 16 Titles      |
|----|-----------|-----------------------------------------------|
|    | 05-Sep-05 | Reformat bullet and specialist fonts for PDF. |

NOTES & Speed Dial Entry Record

| Station #           |        |  |  |
|---------------------|--------|--|--|
|                     |        |  |  |
|                     |        |  |  |
|                     |        |  |  |
|                     |        |  |  |
|                     |        |  |  |
|                     |        |  |  |
|                     |        |  |  |
|                     |        |  |  |
|                     |        |  |  |
|                     |        |  |  |
|                     |        |  |  |
|                     |        |  |  |
|                     |        |  |  |
|                     |        |  |  |
|                     |        |  |  |
|                     |        |  |  |
|                     |        |  |  |
| Speed Dial Numbers: | SPD()  |  |  |
| SPD()               | SPD()  |  |  |
| SPD()               | SPD()  |  |  |
| SPD()               | SPD()  |  |  |
| SPD()               | SPD( ) |  |  |
| SPD()               | SPD( ) |  |  |
| SPD()               | SPD( ) |  |  |
| SPD( )              | SPD( ) |  |  |
| SPD()               | SPD( ) |  |  |
| SPD()               | SPD( ) |  |  |
| SPD()               | SPD( ) |  |  |
| SPD()               | SPD( ) |  |  |
| SPD()               | SPD( ) |  |  |
| SPD()               | SPD( ) |  |  |
| SPD()               | SPD( ) |  |  |
| SPD()               | SPD()  |  |  |
| SPD()               | SPD()  |  |  |
| SPD()               | SPD( ) |  |  |
| SPD()               | SPD( ) |  |  |
|                     |        |  |  |

## **Digital Key Telephone Family**

## <u>(You cannot use any Large LCD keyset (not shown) with aria</u> 20/20A/20W system.)

KD-36D : LCD Display, 24 Flexible Buttons KD-36N : No LCD Display, 24 Flexible Buttons KD-24D : LCD Display, 12 Flexible Buttons KD-24N : No LCD Display, 24 Flexible Buttons

KD Series

• KD-36EXE

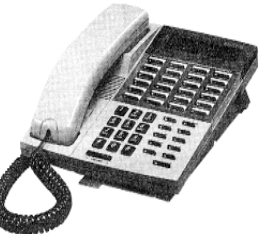

KD/E Series

• KD/E-36EXE

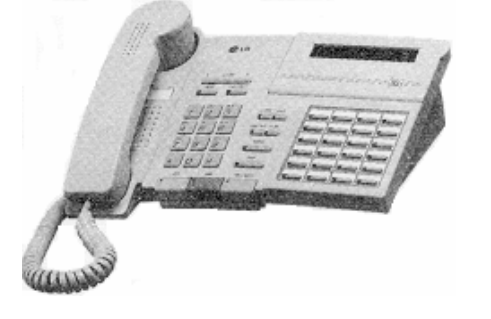

• KD/E-8BTN

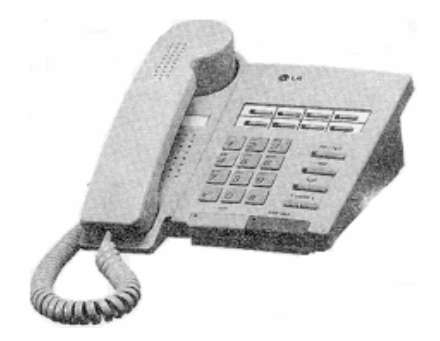

KD/E-36EXE : LCD Display, 24 Flexible Buttons KD/E-36ENH : No LCD Display, 24 Flexible Buttons KD/E-24EXE : LCD Display, 12 Flexible Buttons KD/E-24ENH : No LCD Display, 24 Flexible Buttons KD/E-8 BTN : No LCD Display, 8 Flexible Buttons

• LKD-2N/S

• LKD-8D/S

• LKD-30DS

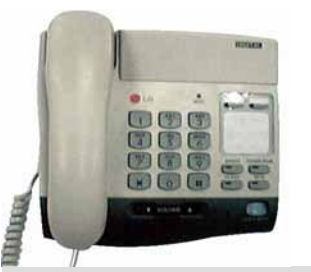

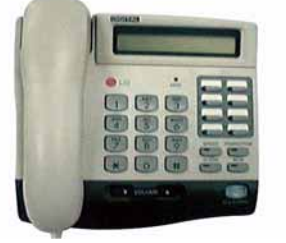

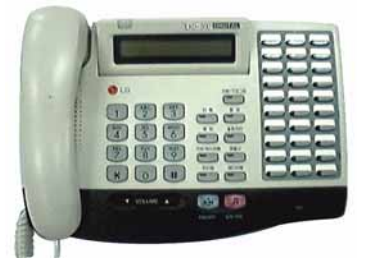

LKD-2N/S: No LCD Display, 2 Flexible Buttons LKD-8D/S: LCD Display, 8 Flexible Buttons LKD-30D: LCD Display, 30 Flexible Buttons (Dual LED with Flex. BTN 01~24 & Single LED with 25~30) LKD-30LD: Large LCD Display, 30 Flexible Buttons (Dual LED with Flex. BTN 01~24 & Single LED with 25~30) LKD-DSS: 48 Flexible Buttons **\* The LKD series keysets can be normally operated in the following S/W version or later.**  *aria* 34E: GS40P-1.2A // *aria* 100: GS00P-3.2A // *aria* 186: GS86P-5.1A *aria* 34E: GS40P-1.1Cd // *aria* 100: GS00P-3.1Df // *aria* 186: GS86P-4.0Ee

## **Placing an Outside Call**

| Button | Procedures                                                                                                    | Range                                                |
|--------|----------------------------------------------------------------------------------------------------|------------------------------------------------------|
| MON    | <ul> <li>Lift handset or press MON button.</li> <li>Press outside line button, pool button or dial <u>CO line access</u> <u>code</u>.</li> <li>Dial desired party.</li> <li>When called party answers, lift handset or use speakerphone.</li> </ul> | 1 OR: 4+(1~4)<br>OR: 48+<br>20/16:(1~6)<br>20W:(1~8) |

## Answering an Outside Call

| Button | Procedures                                                                                                    | Range |
|--------|----------------------------------------------------------------------------------------------------|-------|
| MON    | <ul> <li>Lift handset or press MON button to use speakerphone.</li> <li>Press flashing CO line button or loop key. (NB: If the <i>Preferred Line Answer</i> feature is ON for your station, you may answer just by lifting handset, or press MON.)</li> </ul> |       |

## **Call Transfer**

| Button                                                      | Procedures                                                                                                    | Range                                              |
|-------------------------------------------------------------|----------------------------------------------------------------------------------------------------|----------------------------------------------------|
| TRANS/PGM<br>Screened<br>Transfer<br>Unscreened<br>Transfer | <ul> <li>To transfer an outside call to the other extension,</li> <li>Press TRANS/PGM button. (The outside call is put on hold.)</li> <li>Dial <u>station number</u> or appropriate DSS button.</li> <li>You can make a screened or unscreened transfer.</li> <li>When the called extension answers, introduce the call hang up to complete call transfer.</li> <li>While the station you called rings, hang up to complete call transfer.</li> <li>To answer screened transfer,</li> <li>When a station rings according to Intercom Answer Mode selection, answer the intercom call.</li> <li>The transferring party hangs up, the call will be connected.</li> </ul> | 16 : 700 ~ 715<br>20 : 700 ~ 720<br>20W: 700 ~ 730 |

## Last Number Redial

| Button | Procedures                                                                                                    | Range |
|--------|----------------------------------------------------------------------------------------------------|-------|
| REDIAL | The last dialed number on an outside line is saved.<br>To redial the last dialed number,<br>• Press <b>REDIAL</b> button. Or,<br>• Press <b>SPEED</b> + *. |       |

## Auto Call Number Redial

When the called party is busy or does not answer the call, the system can automatically redial the number by pre-programmed time interval.
Button
Button
Button
Button
Button
Button
Button
Button
Button
Button
Button
Button
Button
Button
Button
Button
Button
Button
Button
Button
Button
Button
Button
Button
Button
Button
Button
Button
Button
Button
Button
Button
Button
Button
Button
Button
Button
Button
Button
Button
Button
Button
Button
Button
Button
Button
Button
Button
Button
Button
Button
Button
Button
Button
Button
Button
Button
Button
Button
Button
Button
Button
Button
Button
Button
Button
Button
Button
Button
Button
Button
Button
Button
Button
Button
Button
Button
Button
Button
Button
Button
Button
Button
Button
Button
Button
Button
Button
Button
Button
Button
Button
Button
Button
Button
Button
Button
Button
Button
Button
Button
Button
Button
Button
Button
Button
Button
Button
Button
Button
Button
Button
Button
Button
Button
Button
Button
Button
Button
Button
Button
Button
Button
Button
Button
Button
Button
Button
Button
Button
Button
Button
Button
Button
Button
Button
Button
Button
Button
Button
Button
Button
Button
Button
Button
Button
Button
Button
Button
Button
Button
Button
Button
Button
Button
Button
Button
Button
Button
Button
Button
Button
Button
Button
Button
Button
Button
Button
Button
Button
Button
Button
Button
Button
Button
Button
Button
Button
Button
Button
Button
Button
Button
Button
Button
Button
Button
Button
Button
Button
Button
Button
Button
Button
Button
Button
Button
Button
Button
Button
Button
Button
Button
Button
Button
Button
Button
Button
Button
Button
Button
Button
Button
Button
Button
Button
Button
Button
Button
Button
Button
Button
Button
Button
Button
Button
Button
Button
Button
Button
Button
Button
Button
Button
Button
Button
Button
Button
Button
Button
Button
Button
Button
Button
Button
Button
Button
Button
Button
Button
Button
Button
Button
Button
Button
Button
Button
Button
Button
Button
Button
Button
Button
Button
Button
Button
Button
Button
Button
Button
Button
Button
But

| Button | Procedures                                                                                                    | Range                                                                     |
|--------|----------------------------------------------------------------------------------------------------|---------------------------------------------------------------------------|
|        | <ul> <li>Press REDIAL button.</li> <li>Hang up.</li> <li>A busy or no answer number will be redialed automatically after pre-programmed time interval while MUTE button is lighting.</li> <li>When called party answers, lift handset to talk.</li> </ul> | Available by<br>Software:<br>16: Above V4.0<br>20W: Above V3.0<br>20: All |

## **Universal Night Answer**

When CO lines are programmed for UNA and the system is placed into night mode, users can answer incoming CO line calls employing dial code regardless of pick-up group.

| Button | Procedures                                                                                                    | Range |
|--------|----------------------------------------------------------------------------------------------------|-------|
| MON    | <ul> <li>Lift handset or press MON button.</li> <li>Press flashing CO line button. If a CO line button is not assigned, dial 6 9.</li> <li>You will be connected to ringing outside line.</li> </ul> |       |

| s busy, you can request a call back when the CO line is available. As soon as it<br>u can be the first extension to get the CO line.                                                                                                    |                                                                                                    |                                                                                                    |
|----------------------------------------------------------------------------------------------------|----------------------------------------------------------------------------------------------------|----------------------------------------------------------------------------------------------------|
| Procedures                                                                                                    | Range                                                                                                    |                                                                                                    |
| <ul> <li>Lift handset or press MON button.</li> <li>Press busy outside line button or specific line group button.</li> <li>Pressing CALLBK button, your CALLBK button is lighting, confirmation tone plays.</li> <li>Hang up or press MON button.</li> <li>To answer a queue request,</li> <li>When the busy CO line or specific line group returns to idle, you hear ring and the queued line button is flashing.</li> <li>Lift handset and dial a desired phone number.</li> </ul>                                                                                                    | Available by Software:<br>16: Above V4.0<br>20W: Above V3.0                                                                                                    |                                                                                                    |
| mbers (Station Basis)                                                                                                    |                                                                                                    | atu                                                                                                    |
| program up to 20 individual speed dial numbers in the station. The numbers red by the user and it can be recalled at any time.                                                                                                    |                                                                                                    | lres                                                                                                    |
| Procedures                                                                                                    | Range                                                                                                    | •••                                                                                                    |
| To store station speed numbers,<br>• Press TRANS/PGM button.<br>• Press SPEED button.<br>• Dial speed number bin.<br>• Dial the phone numbers to be stored.<br>• Press HOLD/SAVE button.<br>• Enter name for Dial by Name. (optional)<br>Or,<br>• Press TRANS/PGM button.<br>• Press SPEED button.<br>• Dial speed number bin.<br>• Press desired outside line button.<br>• Dial speed number to be stored.<br>• Press HOLD/SAVE button.<br>• Dial the phone number to be stored.<br>• Press HOLD/SAVE button.<br>• Enter name for Dial by Name. (optional)<br>• Press HOLD/SAVE button.<br>• Enter name for Dial by Name. (optional)<br>• Press HOLD/SAVE button.<br>• Dial speed numbers,<br>• Lift handset or press MON button.<br>• Dial speed number bin.<br>• Dial speed number bin.<br>• Dial speed number bin.<br>To use system speed numbers,<br>• Lift handset or press MON button.<br>• Press SPEED button.<br>• Dial speed number bin.<br>To use system speed numbers,<br>• Lift handset or press MON button.<br>• Press SPEED button.<br>• Press SPEED button.<br>• Dial speed number bin.<br>To erase station speed numbers,<br>• Lift handset or press MON button.<br>• Press SPEED button.<br>• Press SPEED button.<br>• Dial speed number bin.<br>To erase station speed numbers,<br>• Press TRANS/PGM button. | Station Speed bin:<br>00 ~19<br>Or 00 ~20<br>Dial by Name :<br>Available by Software:<br><i>aria</i> 16: Above V4.0<br><i>aria</i> 20W: Above V3.0<br>All <i>aria</i> 20<br>System Speed bins<br>21~99                                                                                                    |                                                                                                    |
|                                                                                                    | s busy, you can request a call back when the CO line is available. As soon as it<br>can be the first extension to get the CO line.<br>Procedures<br>• Lift handset or press MON button.<br>• Pressing CALLBK button, your CALLBK button is lighting, confirmation tone plays.<br>• Hang up or press MON button.<br><b>To answer a queue request,</b><br>• When the busy CO line or specific line group returns to idle, you hear ring and the<br>queued line button is flashing.<br>• Lift handset and dial a desired phone number.<br><b>To answer a queue request,</b><br>• Uhen the busy CO line or specific line group returns to idle, you hear ring and the<br>queued line button is flashing.<br>• Lift handset and dial a desired phone number.<br><b>To store station Basis)</b><br>program up to 20 individual speed dial numbers in the station. The numbers<br>red by the user and it can be recalled at any time.<br>Procedures<br><b>To store station speed numbers,</b><br>• Press <b>TRANS/PGM</b> button.<br>• Drate <b>sphene</b> numbers to be stored.<br>• Press <b>TRANS/PGM</b> button.<br>• Dial to phone numbers to be stored.<br>• Press <b>HOLD/SAVE</b> button.<br>• Dial speed number bin.<br>• Press <b>SPEED</b> button.<br>• Dial speed number bin.<br>• Press <b>SPEED</b> button.<br>• Dial speed number bin.<br>• Press <b>HOLD/SAVE</b> button.<br>• Press <b>HOLD/SAVE</b> button.<br>• Press <b>HOLD/SAVE</b> button.<br>• Press <b>HOLD/SAVE</b> button.<br>• Press <b>HOLD/SAVE</b> button.<br>• Press <b>HOLD/SAVE</b> button.<br>• Press <b>HOLD/SAVE</b> button.<br>• Dial speed number to be stored.<br>• Press <b>HOLD/SAVE</b> button.<br>• Dial speed number to be stored.<br>• Press <b>HOLD/SAVE</b> button.<br>• Dial speed number to be stored.<br>• Press <b>HOLD/SAVE</b> button.<br>• Dial speed number to be stored.<br>• Press <b>SPEED</b> button.<br>• Dial speed number to be stored.<br>• Press <b>SPEED</b> button.<br>• Dial speed number bin.<br><b>To use system speed numbers,</b><br>• Lift handset or press <b>MON</b> button.<br>• Press <b>SPEED</b> button.<br>• Dial speed number bin.<br><b>To use station speed numbers,</b><br>• Press <b>TRANS/PGM</b> button.<br>• Press <b>TRANS/PGM</b> button.<br>• Press <b>TRANS/PGM</b> button.<br>• Dial speed number bin.<br><b>To arse station speed numbers,</b><br>• Press <b>TOLD/SA</b> | sbusy, you can request a call back when the CO line is available. As soon as it can be the first extension to get the CO line.   Pracedures Range   * Lift handset or press MON button. * Press busy outside line button or specific line group button.   * Press busy outside line button. * Press station specific line group putton.   * Hang up or press MON button. * Press MON button.   * Or answer a queue request, * When the busy CO line or specific line group returns to idle, you hear ring and the queuel line button is flashing.   * Uith handset and dial a desired phone number. * Press flashing.   * Uith handset and dial a desired phone number. * Press flashing.   * Uith andset and it can be recalled at any time. * Press flashing.   * Or store station speed numbers, * Press flashing.   * Press TRANS/PGM button. * Press Flashing.   * Press HOLD/SAVE button. * Press HOLD/SAVE button.   * Press Flashing. * Dial by Name. (optional)   or, or,   * Press HOLD/SAVE button. * Press HOLD/SAVE button.   * Press HOLD/SAVE button. * Press HOLD/SAVE button.   * Press HOLD/SAVE button. * Press HOLD/SAVE button.   * Press HOLD/SAVE button. * Press HOLD/SAVE button.   * Press HOLD/SAVE button. * Press HOLD/SAVE button.   * Press HOLD/SAVE button. * Press HOLD/SAVE button.   * Press HOLD/SAVE button. * Press HOLD/SAVE button.   * Press HOLD/SAVE button. * Press HOLD/SAVE button.   * Press HOLD/SAVE button. * Press HOLD/SAVE button.   * |

## **Call Park**

A call can be parked in a parking location and the call will be retrieved by dialing the location number. (The call can be picked up by another extension.)

| Button    | Procedures                                                                                                    | Range                                                                                                    |
|-----------|----------------------------------------------------------------------------------------------------|----------------------------------------------------------------------------------------------------|
| TRANS/PGM | <ul> <li>While connected to an outside call,</li> <li>Press TRANS/PGM button.</li> <li>Dial <u>parking location</u>.</li> <li>To retrieve a parked call</li> <li>Dial the parking location</li> <li>DYou are connected to the caller</li> </ul> | 601~606<br>Available by Software:<br><i>aria</i> 16: Above V4.0<br><i>aria</i> 20W: Above V3.0<br>All <i>aria</i> 20 |

## **Storing Dial by Name**

Users for digital display phone can enter the called party's name so they can dial by name instead of dialing the phone number. Dutto مط

| Button    | Procedures                                                                                                    |                                                |                                      |                                                |                                             |
|-----------|----------------------------------------------------------------------------------------------------|------------------------------------------------|--------------------------------------|------------------------------------------------|---------------------------------------------|
| SPEED     | <ul> <li>Press TRANS/PGM button.</li> <li>Press SPEED button and speed number bin.</li> <li>Dial the desired phone number.</li> <li>Press HOLD/SAVE button.</li> </ul> | Q - 11<br>Z - 12<br>13<br>1 - 10               | A - 21<br>B - 22<br>C - 23<br>2 - 20 | D - 31<br>E - 32<br>F - 33<br>3 - 30           | Available by Sof<br><b>aria</b> 16: Above \ |
|           | Enter the name up to 16 letters using the code:                                                                                                    | G - 41<br>H - 42<br>I - 43<br>4 - 40           | J - 51<br>K - 52<br>L - 53<br>5 - 50 | M - 61<br>N - 62<br>O - 63<br>6 - 60           | aria 20W: Above<br>All aria 20              |
|           | •Press HOLD/SAVE button.                                                                                                    | P - 71<br>R - 72<br>S - 73<br>Q - 7*<br>7 - 70 | T - 81<br>U - 82<br>V - 83<br>8 - 80 | W - 91<br>X - 92<br>Y - 93<br>Z - 9#<br>9 - 90 |                                             |
| HOLD/SAVE | <ul> <li>Pressing [▼] key while entering name, the<br/>last character will be erased.</li> </ul>                                                                       | *1 - Blank<br>*2 - :<br>*3 -                   | 0-00                                 | #                                              |                                             |

ftware: V4.0 V3.0

## **Changing Intercom Answer Mode**

| Button    | Procedures                                                                                                    | Range |
|-----------|----------------------------------------------------------------------------------------------------|-------|
| TRANS/PGM | <ul> <li>Press TRANS/PGM button.</li> <li>Dial 49</li> <li>Dial 1 for Hands-free, 2 for Tone ring, or 3 for Privacy announce.</li> <li>Press HOLD/SAVE button.</li> </ul>                                                                                                    |       |
| HOLDSAVE  | <ul> <li>Dial intercom number or press programmed DSS button.</li> <li>You will hear, <ul> <li>Ring back tone in TN (Tone) mode. Wait for called station to answer the ringing.</li> <li>3 bursts of tone in HF(Hands-free) or PV(Privacy) mode.</li> <li>Begin your announcement after the tone.</li> </ul> </li> </ul> |       |

.

## **Answering an Intercom Call**

| Button | Procedures                                                                                                    | Range |
|--------|----------------------------------------------------------------------------------------------------|-------|
|        | <ul> <li>With your intercom answer mode setting,</li> <li>in TN mode, intercom ring is heard. Lift handset to talk.</li> <li>in PV mode, 3 bursts of tone and one-way announcement is heard. Lift handset to talk.</li> <li>in HF mode, 3 bursts of tone and announcement is heard. Reply with Hands-free mode or lift handset for privacy.</li> </ul> |       |

## **Directed Call Pick-up**

| Button | Procedures                                                                                                    |                                                                                                    |                                                |
|--------|----------------------------------------------------------------------------------------------------|----------------------------------------------------------------------------------------------------|------------------------------------------------|
| MON    | <ul> <li>You hear intercom or transferred outside line ring at a station</li> <li>Lift handset or press MON button.</li> <li>Dial * 42 and the ringing <u>station number</u>.</li> <li>You will be connected to the calling party.</li> </ul> | <ul> <li>Available by Software:<br/><i>aria</i> 16: Above V4.0         <i>aria</i> 20W: Above V3.0         All <i>aria</i> 20         <ul> <li>All aria 20</li> </ul> </li> </ul> | 16 : 700~ 715<br>20 : 700~ 720<br>20W: 700~730 |

## Call Wait (Camp-on)

| If you dial a busy  | v station, you may alert it of your call.                                                                                                    |       |
|---------------------|----------------------------------------------------------------------------------------------------|-------|
| Button              | Procedures                                                                                                    | Range |
|                     | <ul> <li>After receiving busy tone, dial "* " or last digit of called station number, or press DSS.</li> <li>Camp-on tone is heard in called station.</li> <li>When called party answers, talk or hang up to transfer the call.</li> </ul> |       |
| Mute                |                                                                                                    |       |
| It provides privacy | during speakerphone or handset operation by disabling the microphone.                                                                                                    | _     |

Button Procedures

MUTE

• Press MUTE button to activate.

• Press **MUTE** button again to deactivate.

Range

**CO** Line Features

## Changing Differential Ring

| onunging  |                                                                                                    |       |
|-----------|----------------------------------------------------------------------------------------------------|-------|
| Button    | Procedures                                                                                                    | Range |
| TRANS/PGM | <ul> <li>Press TRANS/PGM button.</li> <li>Dial 5 0</li> <li>Select the ring type by dialing 1~4.</li> <li>Press HOLD/SAVE button.</li> </ul> |       |

## **Message Waiting**

When the called extension does not answer the call, you can leave a message wait to the station.

| Button         | Procedures                                                                                                    | Range |
|----------------|----------------------------------------------------------------------------------------------------|-------|
| CALL BK        | <ul> <li>If a called party does not answer, press CALLBK button.</li> <li>Hang up.</li> <li>At that time, the LED of CALLBK button in the called station is flashing.</li> </ul> |       |
| On LKD-2N/S, 8 | D/S,                                                                                                    |       |
| TRANS/PGM      | <ul> <li>If a called party does not answer, press TRANS/PGM button and dial 5 6</li> </ul>                                                                                       |       |
|                | To answer a message waiting,                                                                                                    |       |
| CALL BK        | Press flashing CALLBK button.                                                                                                    |       |
|                | Station that left message will be signaled with tone ring.                                                                                                    |       |
| On LKD-2N/S, 8 | D/S,                                                                                                    |       |
|                | Dial 57 to answer a message waiting.                                                                                                    |       |

## **Call Back**

If you dial a station that is busy, you can leave a callback indication.

| ii you ulai a stati | on that is busy, you can leave a caliback indication.                                                                                                    | Panga |
|---------------------|----------------------------------------------------------------------------------------------------|-------|
| Button              | Procedures                                                                                                    | Kanye |
| CALL BK             | <ul> <li>After receiving intercom busy tone, press CALLBK button.</li> <li>Hang up.</li> <li>When the busy station hangs up, you will be signaled.</li> <li>Answer the signal by lifting handset or by pressing MON button, the station you called will be signaled.</li> </ul> |       |

## Paging

A station, which is allowed to access page facilities, can connect and transmit voice announcement to any or all of the system external/internal page zones.

| Button | Procedures                                                                                                    |                                                                                          | Range                           |                        |
|--------|----------------------------------------------------------------------------------------------------|------------------------------------------------------------------------------------------|---------------------------------|------------------------|
|        | To make a page,<br>• Lift handset.<br>• Dial page zone. (See chart.)<br>And you will hear warning tone.<br>• After the tone, speak your message.<br>• Hang up. | All Call<br>Internal Zone 1<br>Internal Zone 2<br>Internal All Call<br>External All Call | # 0<br># 1<br># 2<br># 4<br># 3 | Internal Zones:<br>1~2 |

## **Do Not Disturb**

| Button       | Procedures                                                                                                    | Range |
|--------------|----------------------------------------------------------------------------------------------------|-------|
|              | If your phone has been programmed to have Do Not Disturb,<br>• Press <b>DND/FWD</b> button while on-hook or your phone is ringing.<br>• The LED is lighting and your phone is in DND. |       |
|              | <ul> <li>To remove Do Not Disturb,</li> <li>Press DND/FWD button while on-hook.</li> <li>The LED is extinguished and DND at your phone is removed.</li> </ul>                         |       |
| On LKD-2N/S, | 8D/S,                                                                                                    |       |
|              | • Dial <b>5 3</b> instead of pressing <b>DND/FWD</b> button (Toggle setting).                                                                                                    |       |

## **Call Forward**

| Call Forward                |                                                                                                    |                                                                |
|-----------------------------|----------------------------------------------------------------------------------------------------|----------------------------------------------------------------|
| A call can be for<br>Button | warded to the other station or group depending on the call forward type. It should be prop<br>Procedures                                                                                                    | grammed in Admin.                                              |
|                             | <ul> <li>Lift handset or press MON button. (The MON button is lighting.)</li> <li>Press DND/FWD button.</li> <li>Press the call forward type; <ol> <li>Unconditional</li> <li>Busy calls</li> <li>No answer calls</li> <li>Busy / no answer calls</li> <li>Station off-net</li> <li>Incoming outside line to off-net (system attendant only)</li> <li>OVU forward for no answer/busy</li> <li>Cancel all Call Forwards)</li> <li>Dial <u>station number</u> or press DSS button or <u>intercom group.</u></li> <li>Confirmation tone is heard and DND/FWD button is flashing on forwarded station.</li> </ol> </li> </ul> | Station. No.<br>16 : 700~ 715<br>20 : 700~ 720<br>20W: 700~730 |
|                             | <ul> <li>In case Station Off-net, the number you are forwarding to should be saved as a speed dial number first.</li> <li>In case Incoming outside line to Off-net, it requires system programming. (DND/FWD + dial 7; in no answer case, the forwarding time can be programmed with Installer Programming.)</li> </ul>                                                                                                    | Range<br><i>ICM. Group</i><br>61~64                            |
|                             | <ul> <li>To cancel call forward,</li> <li>Lift handset or press MON button.</li> <li>Press DND/FWD button and dial #.</li> <li>Hang up.</li> <li>To cancel Incoming Outside line to Off-net (at system attendant), Press MON +</li> </ul>                                                                                                    |                                                                |
| On LKD-2N/S, 81             | DND/FWD + CO line code (CO group/CO line no. /CO BTN) + #<br>D/S,                                                                                                    |                                                                |
|                             |                                                                                                    |                                                                |

• Dial **5 4** instead of pressing **DND/FWD** button.

## Speakerphone

Pressing an outside line button, a speed button, a station button or dialing a station number will automatically activate the speakerphone. (LKD-2N/S has no microphone and doesn't function as Hands-free unit.)

| Button | Procedures                                                                                                    | Range |
|--------|----------------------------------------------------------------------------------------------------|-------|
| MON    | To activate speakerphone,<br>• Press <b>MON</b> button.<br>• Dial outside line number or intercom number to talk. |       |

## Speaker Volume Control

| Button | Procedures                                                                        | Range |
|--------|-----------------------------------------------------------------------------------|-------|
| VOLUME | In speakerphone mode, press VOLUME (▲/▼) button to control the speakerphone volum | ne.   |

## **Ring Volume Control**

| Button | Procedures                                                                                 | Range |
|--------|--------------------------------------------------------------------------------------------|-------|
| VOLUME | <ul> <li>When bell rings, press VOLUME (▲/▼) button to control<br/>ring volume.</li> </ul> |       |

## Placing an Intercom Group Call

| Button | Procedures                                                                                                    | Range                          |
|--------|----------------------------------------------------------------------------------------------------|--------------------------------|
| MON    | <ul> <li>To make an intercom group call,</li> <li>Lift handset or press MON button.</li> <li>Dial the <u>intercom group number</u>.</li> </ul> | <i>ICM. Group No.</i><br>61~64 |

## Flash

May disconnect outside line and re-seize dial tone if programmed . It can be used to send a recall to line, when the system is connected with a PBX or Enhanced Feature Analogue Line.

| Button | Procedures                                              | Range |
|--------|---------------------------------------------------------|-------|
| FLASH  | While connected to an outside line, press FLASH button. |       |

## Placing a CO Call on Hold

| Button    | Procedures                                                                                                    | Range |
|-----------|----------------------------------------------------------------------------------------------------|-------|
| HOLDISAVE | <ul> <li>While on a CO call</li> <li>Press HOLD/SAVE button.</li> <li>Hold Preference for system hold or exclusive hold is set at Installer programming</li> <li>To retrieve the call,</li> <li>Lift handset and press flashing outside line button. OR dial 8 # and the CO line number</li> </ul> |       |

## Group Call Pick-up

| Button | Procedures                                                                                                    | Range |
|--------|----------------------------------------------------------------------------------------------------|-------|
| MON    | You should be in the same pick-up group as ringing phone.<br>• You hear an unattended phone ringing.<br>• Lift handset or press <b>MON</b> button.<br>• Dial <b>6 6</b> |       |

## Conference

| Button      | Procedures                                                                                                    | Range                                                                |
|-------------|----------------------------------------------------------------------------------------------------|----------------------------------------------------------------------|
| CONF        | <ul> <li>To establish a conference,</li> <li>Call desired party. (internal or outside)</li> <li>Press CONF button. (CONF button is lighting and the called party is put on exclusive hold.)</li> <li>Call the next party.</li> <li>Press CONF button twice. (once if adding additional parties)</li> <li>Conference is established.</li> </ul> | <b>NB:</b><br>At most 3 parties<br>can be active in<br>a conference. |
|             | <ul> <li>To exit a conference (unsupervised),</li> <li>Press CONF button in the supervisor station and hang up.<br/>Other parties are still connected.</li> </ul>                                                                                                    |                                                                      |
| CONF        | <ul> <li><i>Re-entering a conference,</i></li> <li>Lift handset or press MON button.</li> <li>Press CONF button.</li> </ul>                                                                                                    |                                                                      |
|             | <ul> <li>To drop an outside party, (not available in aria 16/20W)</li> <li>(You should be active in the conference.)</li> <li>Press outside line of party you wish to drop.</li> <li>Hang up or press MON button.</li> </ul>                                                                                                    |                                                                      |
| MON         | <ul><li>To terminate the conference,</li><li>Hang up or, press CONF button if unsupervised.</li></ul>                                                                                                    |                                                                      |
| On LKD-2N/S | S, 8D/S,                                                                                                    |                                                                      |
|             | Conference feature can be accomplished by programming     a flexible key as <b>CONF</b> button (TRANS + 91).                                                                                                    |                                                                      |

## **Programming Your Name into Display**

You can program your name and people using display phones will see your name instead of your station number. Button Procedures Range

| TRANS/PGM | Press TRANS/PGM button.                                                       |                        |
|-----------|-------------------------------------------------------------------------------|------------------------|
|           | Press SPEED button and dial 0 0.                                              | Available by Software: |
|           | Press SPEED button.                                                           | 16: Above V4.0         |
| SPEED     | • Enter your name. (up to 7 letters using the code in "Storing Dial by name.) | 20W: Above V3.0)       |
|           | Press HOLD/SAVE button.                                                       |                        |
|           |                                                                               | •                      |

System Features

## Wake-up Call

The system automatically sends ring signal to a station which registers a wake-up time. There are two kinds of wake-up call, one is effective for one-day, the other is effective until canceled.

| Button    | Procedures                                                                                                    | Range |
|-----------|----------------------------------------------------------------------------------------------------|-------|
| TRANS/PGM | <ul> <li>To register wake-up time,</li> <li>Press TRANS/PGM button.</li> <li>Dial 4 1 and 4-digit wake-up time (HHMM) in 24-hour mode.</li> <li>Press HOLD/SAVE button for "one-day" or dial # and<br/>HOLD/SAVE button for "until canceled". (Confirmation tone is heard.)</li> </ul> |       |
| TRANS/PGM | <ul> <li>To cancel wake-up call,</li> <li>Press TRANS/PGM button and dial 4 2.</li> <li>Press HOLD/SAVE button. (Confirmation tone is heard.)</li> </ul>                                                                                                    |       |

## **Using Dial By Name**

Each station and speed dial number can be assigned to a name. When names are programmed, you may select a speed dial number by the stored name.

| Button | Procedu                                                                                                    | Ires                                                                                                    | Range |
|--------|----------------------------------------------------------------------------------------------------|----------------------------------------------------------------------------------------------------|-------|
| SPEED  | <ul> <li>Press SPEED button twice.</li> <li>On the display, you will see the following.</li> <li>Select desired type.</li> <li>1 : Intercom</li> </ul>                                                                                                    | DIAL BY NAME<br>ICM : 1 U_SPD : 2 S_SPD : 3                                                                 |       |
|        | <ul> <li>2 : User (Station Speed Dial)</li> <li>3 : System (System Speed Dial)</li> <li>Confirmation tone is heard and you will see the following:</li> </ul>                                                                                                    | 1 : XXXX XXXX XXXXXX<br>2 : YYYY YYYY YYYYYY                                                                |       |
| VOLLME | <ul> <li>Press the VOLUME button to see the next</li> <li>You may enter characters using the code i<br/>display the first two names which match y</li> <li>To select the name in line 1, press HOLDA</li> <li>To select the name in line 2, dial 2 and press</li> <li>The call is placed automatically.</li> </ul> | two names.<br>n "Storing Dial by Name". The LCD will<br>our input.<br>SAVE button.<br>ess HOLD/SAVE button. |       |

## LCD Language Change

| Button    | Procedures                                                                                                    | Range                                                          |
|-----------|----------------------------------------------------------------------------------------------------|----------------------------------------------------------------|
| TRANS/PGM | <ul> <li>Press TRANS/PGM button and dial 51.</li> <li>The language in LCD is changed into default value.</li> <li>If pressing TRANS/PGM + 51, the language in the LCD is changed to the nation's language.</li> </ul> | Available by<br>Software:<br>16: Above V4.0<br>20W: Above V3.0 |

## Alarm Reset

Button

| Button | Procedures                                                                                                    | Range |
|--------|----------------------------------------------------------------------------------------------------|-------|
|        | To terminate alarm signal while idle state,<br>• Dial <b>6 5</b><br>• Confirmation tone is heard and the alarm signal is terminated at all assigned stations. |       |

## **Two-way Recording**

While a CO line call, you can record the conversation and it will be saved in its own mailbox.

| Procedures                                                                                                    | Range |
|----------------------------------------------------------------------------------------------------|-------|
| To record the conversation,<br>• Press the programmed {RECORD} button.                                                  |       |
| To program the {RECORD} button,<br>[TRANS/PGM] + Flex. BTN + [TRANS/PGM] + <b># 4</b> + [HOLD/SAVE]                     |       |
| <ul><li>To finish the recording,</li><li>Press the programmed {RECORD} button again. Or, replace the handset.</li></ul> |       |

System Features

## Voice Announcement

| Button  | Procedures                                                                                                    | Range |
|---------|----------------------------------------------------------------------------------------------------|-------|
|         | Record your greeting,         • Lift handset or press MON button.         • Press DND/FWD button.         • Dial 7 # Record your greeting         • Press Hold/Save         NB: Call Forward to DVU is automatically enabled after recording your greeting.                                                                                                    |       |
|         | <ul> <li>Delete your greeting,</li> <li>Lift handset or press MON button.</li> <li>Press DND/FWD button.</li> <li>Dial 7 * .</li> </ul>                                                                                                    |       |
|         | Activate Call Forward to DVU,<br>• Lift handset or press MON button.<br>• Press DND/FWD button.<br>• Dial 7 .<br>• Go on-hook.                                                                                                    |       |
| CALL BK | <ul> <li>Deactivate Call Forward to DVU,</li> <li>Lift handset or press MON button.</li> <li>Press DND/FWD button.</li> <li>Dial #.</li> <li>Go on-hook.</li> <li>To listen to the recorded message,</li> <li>Press the flashing CALLBK button.</li> <li>The recorded message is heard with the time and date.</li> </ul>                                                      |       |
| CONF    | <ul> <li>Pressing HOLD/SAVE button, the current message is saved<br/>and the next message is heard.</li> <li>Pressing CALLBK button, the recorded message is heard from<br/>the first.</li> <li>Pressing CONF button, the current message is deleted.</li> <li>The operation of 2/8 BTN keyset is the same as <i>aria</i> 186/100<br/>/34e systems. (Refer to p.36)</li> </ul> |       |
|         | * The max. user recording time is about 250sec. (Default: 20sec: it can be set with installer programming)                                                                                                    |       |

## CO Message Wait (CLI Message Wait)

When a call is received with DISA/DID, the Calling Line Identification (CLI) of the incoming call is displayed on the LCD of the station. If the DISA/DID external party hangs up the call before answered, the CLI will be stored in the CO message wait queue in the called party.

| Button       | Procedures                                                                                                    | Range |
|--------------|----------------------------------------------------------------------------------------------------|-------|
| CALL BK      | <ul> <li>To retrieve CLI Message,</li> <li>Press CALLBK button.</li> <li>The stored message will be shown on the LCD.</li> </ul>                                                                                                    |       |
| CONF         | To delete the current CLI message and see the next one,<br>• Press CONF button.                                                                                                    |       |
|              | <ul> <li>To make a callback,</li> <li>Press HOLD/SAVE button.</li> <li>The stored number is dialed as speed dialing.</li> </ul>                                                                                                    |       |
| HOLDISAVE    | To see the next/previous CLI message,<br>• Press VOLUME button.                                                                                                    |       |
| SPEED        | <ul> <li>To delete all CLI messages, (Not available in aria 20/16/20W)</li> <li>Press SPEED button twice.</li> <li>If DVU message is stored with CLI message, the CLI message will not be deleted by pressing SPEED button.</li> </ul> |       |
| DISA (Direct | Inward System Access)                                                                                                    |       |

## DISA (Direct Inward System Access)

Outside caller can access a CO line which is programmed as DISA line. Button Procedures

Range

System Features

Dial the CO access code after hearing dial tone or voice guide from DVU.
Or, dial the CO access code after dialing the programmed authorization code (when needed) for outgoing call.

## **Flexible Button Programming**

| Button    | Procedures                                                                                                    | Range |
|-----------|----------------------------------------------------------------------------------------------------|-------|
| TRANS/PGM | <ul> <li>To program flexible buttons,</li> <li>Press TRANS/PGM button.</li> <li>Press a flexible button to program.</li> <li>See the <u>below table</u> and enter the desired code.</li> <li>Press HOLD/SAVE button.</li> </ul> |       |
| HOLDISAVE | <ul> <li>To erase a flexible button,</li> <li>Press TRANS/PGM button.</li> <li>Press the flexible button to be erased.</li> <li>Press HOLD/SAVE button.</li> </ul>                                                              |       |

## **Code for Flexible Button Programming**

| Direct Station Select                                                                                    | station number<br>16 : 700~715<br>20 : 700~720<br>20W: 700~730                                                                    | Paging<br>Speed Dial<br>Station 20/16/20W:                                                 | See page…<br>SPEED + <u>bin no</u><br>00~19                                            |
|----------------------------------------------------------------------------------------------------|----------------------------------------------------------------------------------------------------|--------------------------------------------------------------------------------------------|----------------------------------------------------------------------------------------|
| Hunt Group                                                                                               | internal hunt group<br>20/16/20W: 61~64                                                                                           | *aria 16(V1.0~V3.0),aria 2<br>System speed dial                                            | 0W(V1.0~V2.0): 01~20<br>SPEED + <u>bin no.</u>                                         |
| Group Call Pick-up                                                                                       | 66                                                                                                    | 20/16/20V                                                                                  | V 21~99                                                                                |
| Directed Call Pick-up *                                                                                  | *42                                                                                                    | Outside Line Access                                                                        | 1                                                                                      |
| Alarm Reset                                                                                              | 65                                                                                                    | Group access                                                                               | 4                                                                                      |
| Station DVU Access                                                                                       | 67                                                                                                    | Group #1<br>20/16/20W: Grp#01~0                                                            | 401<br>4                                                                               |
| Call Wait (Camp-on)                                                                                      | TRANS/PGM + 8 5                                                                                                    | Individual Line Access                                                                     | 4 8 + <u>line no.</u>                                                                  |
| Wake-up (To register)                                                                                    | TRANS/PGM + 4 1                                                                                                    |                                                                                            | 20/16 :01~06                                                                           |
| To cancel                                                                                                | TRANS/PGM + 4 2                                                                                                    |                                                                                            | 20W:01~08                                                                              |
| Headset/Speaker<br>Background Music                                                                      | TRANS/PGM + 5 7<br>TRANS/PGM + 7 3                                                                                                | Button Programming                                                                         | for LKD-2/8 button                                                                     |
| Intercom Hold<br>Loop button<br>Intercom Answer Mode<br>Stop Watch Event Time<br>Account Code<br>Camp-on | TRANS/PGM + 5 1<br>TRANS/PGM + 8 3<br>TRANS/PGM + 8 4<br>TRANS/PGM + 4 9<br>TRANS/PGM + 8 9<br>TRANS/PGM + 8 1<br>TRANS/PGM + 8 5 | REDIAL button<br>SPEED button<br>CONF button<br>CALLBK button<br>DND button<br>MUTE button | TRANS + 8 8<br>TRANS + 9 0<br>TRANS + 9 1<br>TRANS + 9 2<br>TRANS + 9 3<br>TRANS + 9 5 |
|                                                                                                    |                                                                                                    |                                                                                            |                                                                                        |

## **Station Programming Codes**

The *aria* system supports multiple hierarchical menus based on station programming. User can make station programming by selecting desired menu. By pressing [**TRANS/PGM**] button in a keyset with LCD, user can see the menu.

| Main Menu | Sub Menu                   | Selection      | Remark                                    |
|-----------|----------------------------|----------------|-------------------------------------------|
| TRANS/PGM | [0] Aria SW Ver.           |                |                                           |
| [4]       | [1] Wake Up Call Programme | HH/MM          | (ATD Sta Range)                           |
|           | [2] Wake Up Call Cancel    |                | Erased Wake Up Time (HH:MM)               |
|           | [9] ICM Signal Mode        | 1(H) 2(T) 3(P) | Hands free; Tone; Privacy                 |
| TRANS/PGM | [0] Differential Ring      | 1 – 4          | 4 Tones for Ringing                       |
| [5]       | [1] Station Language Code  | Press Hold     | Change LCD to 2 <sup>nd</sup> Language    |
|           | [8] COLR/CLIP              | Restr          | icts in coming and out going - Caller ID. |

## System Features

## Wake-up Call

| Button    | Procedures                                                                                                    |     |
|-----------|----------------------------------------------------------------------------------------------------|-----|
| TRANS/PGM | <ul> <li>To register wake-up call,</li> <li>Press TRANS/PGM button.</li> <li>Dial 4 1</li> <li>Enter the station range (XXX-YYY) to receive wake-up call.</li> <li>After hearing confirmation tone, enter 4-digit wake-up time (HHmm) in 24-hour mode. (HH= 00~23, mm= 00~5</li> <li>Press HOLD/SAVE button for one-day, or dial # and HOLD/SAVE button for until canceled.</li> <li>To cancel wake-up call,</li> <li>Press TRANS/PGM button.</li> <li>Dial 4 2. (Confirmation tone is heard and MON button is lighting.)</li> <li>Dial the station range to be canceled.</li> <li>Press HOLD/SAVE button. (MON button will be extinguished.)</li> </ul> | 59) |

## **System Greetings**

It provides announcements for Hunt service (UCD/Circular/Terminal) or DISA and only the system attendant can record this message.

Button

## Procedures

| TRANS/PGM | <ul> <li>Press TRANS/PGM button.</li> </ul>                 |                                                         |
|-----------|-------------------------------------------------------------|---------------------------------------------------------|
|           | • Dial # 4.                                                 |                                                         |
|           | • Select the announcement type. (1: Syste                   | em Greeting, 2: System Prompt)                          |
|           | <ul> <li>Dial the announcement number.</li> </ul>           |                                                         |
|           | <ul> <li>Dial the source number (1: external MOI</li> </ul> | H, 2: DKTU)                                             |
|           | <ul> <li>Dial # to start recording.</li> </ul>              |                                                         |
|           | <ul> <li>Press HOLD/SAVE button.</li> </ul>                 |                                                         |
|           | <ul> <li>You have 19 System Greetings and 9 P</li> </ul>    | rompts;                                                 |
|           | System Greetings (Announcement Typ                          | <u>e 1)</u>                                             |
|           | 1: Day Time System Greeting                                 |                                                         |
| HOLD/SAVE | 2 : Night Time System Greeting                              |                                                         |
|           | 3 : Circular & Terminal Hunt Group Gr                       | eeting                                                  |
|           | 4 : 1st UCD Group Announcement                              |                                                         |
|           | 5 : 2nd UCD Group Announcement                              |                                                         |
|           | 6 : Ring Group Announcement (GDK-                           | 16: version 4.0XX, 20W: version 3.0XX)                  |
|           | 7 : DVIB MOH                                                |                                                         |
|           | 8 : SLT Message Waiting Indication A                        | nnouncement (GDK-16: version 4.0XX, 20W: version 3.0XX) |
|           | 9 : Off-Net Forward Announcement (G                         | DK-16: version 4.0XX, 20W: version 3.0XX)               |
|           | 10 : Group Overflow Announcement (G                         | DK-16: Version 4.0XX, 20W: Version 3.0XX)               |
|           | 11-19: CCR Announcement (GDK-16: \                          |                                                         |
|           | <u>System Prompts (Announcement Type</u>                    | (2)<br>6 : No Angular Drampt                            |
|           | 2 : Potry Prompt                                            | 7 : Transfor to Attendant Promot                        |
|           | 3 · Busy Promot                                             | 8 : Authorization Code Promot                           |
|           | 4 : DND Promot                                              | 0 : Record Start Promot                                 |
|           | 5 · Invalid Prompt                                          |                                                         |
|           | • To delete announcement dial the annou                     | incement number and #                                   |
|           | <ul> <li>To delete announcement, dial the annou</li> </ul>  | incement number and #.                                  |

## **Changing Time/Date Format**

| Button    | Procedure                                                                                                    |
|-----------|----------------------------------------------------------------------------------------------------|
| TRANS/PGM | To change the date format on the LCD,<br>• Press TRANS/PGM button.<br>• Dial * 5<br>• The format toggles between DDMMYY and MMDDYY.                                                                                |
| TRANS/PGM | <ul> <li>To change the time format on the LCD,</li> <li>Press TRANS/PGM button.</li> <li>Dial * 6</li> <li>The format toggles between 12-hour mode and 24-hour mode. (YY : year, MM : month, DD : date)</li> </ul> |

## Attendant Clock Set

| This feature allows the attendant to | set the Time/Date without entering Admin Programming. |
|--------------------------------------|-------------------------------------------------------|
| Button                               | Procedure                                             |

| TRANS/PGM | <ul> <li>Press TRANS/PGM button.</li> </ul>                                     |                               |
|-----------|---------------------------------------------------------------------------------|-------------------------------|
|           | <ul> <li>Enter Date as MMDDYY (6 digits) and press HOLD/SAVE button.</li> </ul> |                               |
|           | • Enter Time as military format (4 digits) and press HOLD/SAVE button.          | If there is no need to change |
|           | date or time, press HOLD/SAVE button to go to the next step.                    |                               |

## To Set Current Time 1 Hour Early/Late

| Button    | Procedure                                                                                                    |
|-----------|----------------------------------------------------------------------------------------------------|
| TRANS/PGM | <ul> <li>To set the current time 1 hour early,</li> <li>Press TRANS/PGM button.</li> <li>Dial * 1.</li> <li>To set the current time 1 hour late,</li> <li>Press TRANS/PGM button.</li> <li>Dial * 2.</li> </ul> |

## System Speed Dial

A group of speed dial numbers can be stored within the system for access by allowed stations. These numbers provide speedy access to often used outgoing CO dialing numbers.

| Button             |                                                                                                    | Procedure |                   |
|--------------------|----------------------------------------------------------------------------------------------------|-----------|-------------------|
| TRANS/PGM<br>SPEED | To store system speed numbers,<br>• Press <b>TRANS/PGM</b> button.<br>• Dial <b>SPEED</b> button.<br>• Dial <u>speed number bin</u> .<br>• Dial the phone numbers to be stored.<br>• Dial <b>HOLD/SAVE</b> button.                                                                                                    |           | 20/16/20W : 21~99 |
| TRANS/PGM<br>SPEED | <ul> <li>Or, speed dial by line number:</li> <li>Press TRANS/PGM button.</li> <li>Dial SPEED button.</li> <li>Dial speed number bin.</li> <li>Press desired outside line button.</li> <li>Dial the phone numbers to be stored.</li> <li>Dial HOLD/SAVE button.</li> <li>To use system speed numbers,</li> <li>Press SPEED button.</li> <li>Dial speed number bin.</li> </ul> |           | 20/16/20W : 21~99 |

## **Attendant Intrusion**

Attendant may intrude into any station which is in conversation with a CO line. Button Procedure

## **Day/Night Mode Service**

The attendant station can be placed into night service mode allowing ring assignments and answering privileges to station not having the privileges in the day mode. In aria 20/16/20W,Day/Night mode change is available by pressing DND button at attendant station.

| Button | Procedures                                                                                                    |
|--------|----------------------------------------------------------------------------------------------------|
|        | <ul> <li>To activate/deactivate Day/Night/On-demand mode manually,</li> <li>Press DND/FWD button at attendant station.</li> <li>Then, DND/FWD button is flashing. (The system is in On-demand mode.)</li> <li>If pressing the DND button one more, then the system is in Night service mode.</li> <li>On-demand mode is not activated automatically. (Auto Ring Mode – see below)</li> </ul> |

## Auto Ring Mode Service

The system can be placed in Day/Night/Auto Ring mode operation manually by pressing [DND/FWD] button at attendant station. In Auto ring mode, the ring mode will follow the Weekly Time Table in Installer Programming. Available for ver 4.0(aria 16) and 3.0(aria 20W), all aria 20 Procedures

DND/FWD

• Pressing DND/FWD button, the ring mode is changed to Night  $\rightarrow$  Auto Ring  $\rightarrow$  Day mode in sequence.

## To activate Auto ring mode with Attendant PGM mode,

The Weekly Time Table should be entered by Admin Programming

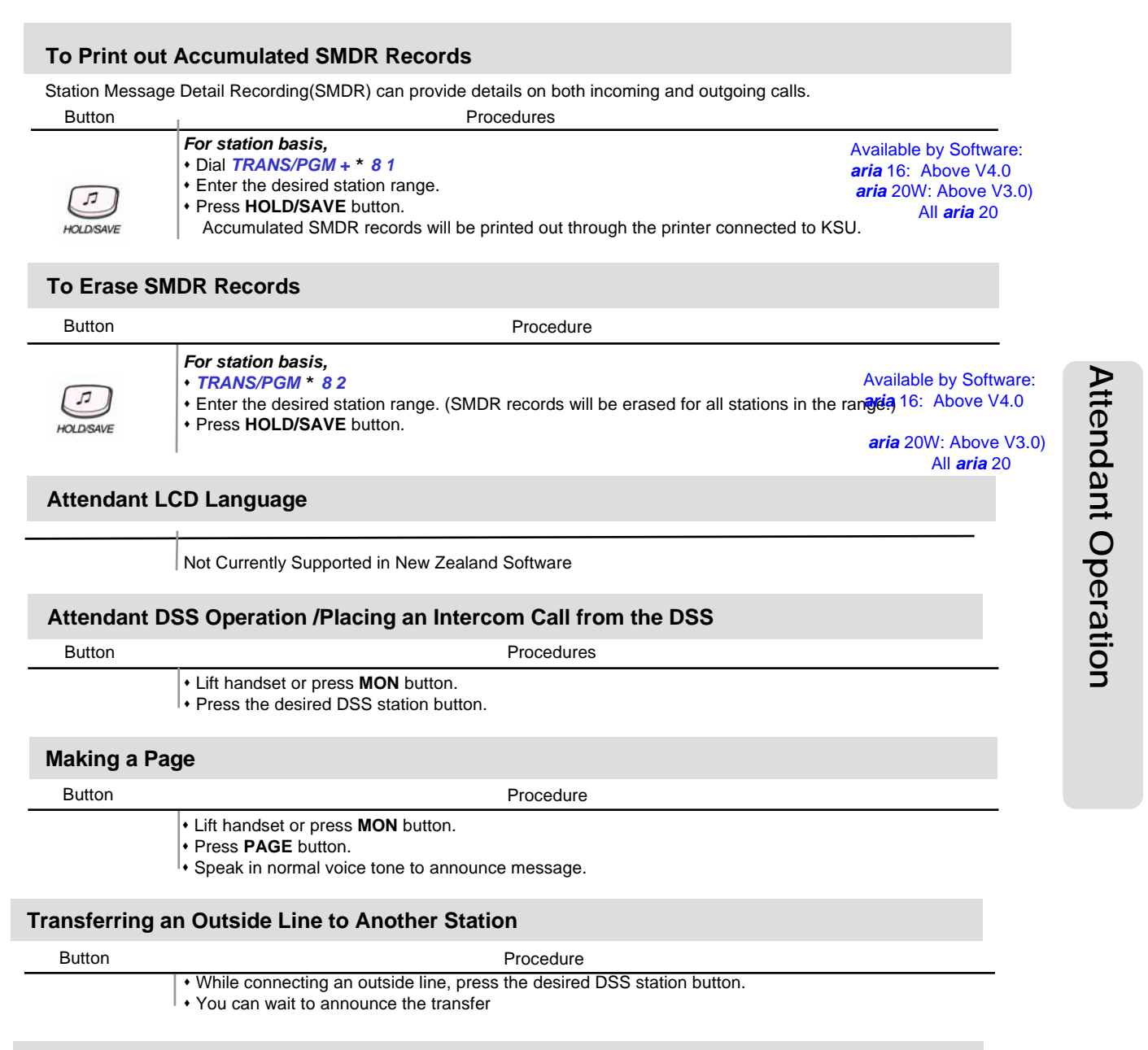

## Overriding a Key Telephone in Do Not Disturb

Button

## Procedure

· Press DSS button of the station to be overridden. (DND tone or busy tone is heard.) • Dial \* to override the station in DND or in busy.

## **Attendant Programming Menu Table**

The attendant can program some features with this table by pressing **TRANS/PGM** button then the appropriate codes:

| Attendant<br>Main Menu | Attendant Sub Menu-1            | Attendant Sub Menu-2       | Selection                                                |
|------------------------|---------------------------------|----------------------------|----------------------------------------------------------|
|                        | [1] Clock Set                   |                            | MMDDYY/HHmm                                              |
| [#]                    | [4] System Greeting Recording   | [1] System Message         | 01 - 19                                                  |
|                        |                                 | [2] System Prompt          | 1 - 9                                                    |
|                        | [1] Set Current Time 1 hr early |                            | - immediate -                                            |
|                        | [2] Set Current Time 1 hr late  |                            | - immediate -                                            |
|                        | [5] Date Format                 |                            | Toggle DDMMYY / MMDDYY                                   |
| [*]                    | [6] Time Format                 | Toggle 12 hr / 24 l        |                                                          |
| [7]                    | [7] DVIB                        | [1] Date Time Order        | Date/Time or Time/Date                                   |
|                        |                                 | [2] Retrieval Order        | FIFO or LIFO                                             |
|                        |                                 | [3] Check Time Status      | avail. Record time (Hrs /<br>Sec)                        |
|                        |                                 | [4] Check Number Status    | avail. Msg number ( <i>yyy sec x</i><br><i>nnn msg</i> ) |
|                        |                                 | [6] Delete Station Message | Station Range                                            |
|                        |                                 | [1] SMDR Print             | Station Range                                            |
|                        | [8] SMDR                        | [2] SMDR Delete            | Station Range                                            |
|                        |                                 | [3] Abort SMDR Print       | Press Hold                                               |

# Attendant Operation

Analogue Single Line Telephone User Guide for aria Telephone Systems

## Placing an Outside Call

- Lift handset.
- Dial 1.
- Dial the desired number.

## Placing an Outside Call via CO Group Access

- Lift handset.
- Dial 8 and CO group number. (1~4)
- Dial the desired number.

## Placing an Outside Call via CO Individual Access

- Lift handset.
- Dial 88 and CO line number: aria 20 & 16: 1~6, aria 20W: 1~8
- Dial the desired number.

## **Placing an Intercom Call**

- · Lift handset.
- · Dial intercom number.

## Placing an Outside Call on Hold

- While connected to an extension call, briefly depress and release the hook switch ('flash' the hook switch)
- Dial 59

## Group Call Pick-up

- When hearing an unattended phone ringing in your area,
- Lift handset.
- Dial 6 6
- You will be connected to an extension or outside line call.

## Message Waiting (Callback)

- To Leave a Missed Call Message Indication (Idle Station):
- Lift handset.
- Dial the desired extension number.
- <u>No reply</u> from a key station.
- +'Flash' the hook switch.
- Dial 56
- Hang up.

### To Leave a Missed Call Message Indication (Busy Station): • Lift handset.

- Liit nanuset.
   Diel the desired.
- Dial the desired extension number.
- busy tone from a SLT or key station.

   *θ* 'Flash' the hook switch.
- Dial 57

## To Retrieve a Message Wait Indication (Callback):

- Lift handset.
- Dial 5 7
- Your SLT calls the station which left the callback.
- To Leave a Callback indication at a busy station:
- Lift handset.
- Dial the desired extension number.
- busy tone from a SLT or key station.
- +'Flash' the hook switch.
- Dial 5 6
- Your SLT calls the station which left the Callback.

## Call Wait (Camp-on)

• After receiving intercom busy tone, '**flash**' the hook switch and dial \*)

- Camp-on tone is heard in the called station.
- The called station receives the ringing from camped
- on call when hanging up from original call.CO Line Hold To place a CO call on hold:
- Hook-flash and dial 5 9
- To recall a CO call on hold:
- Lift Handset
- Dial 8 # #

## Answering a Waiting Call

- You will receive warning tone in handset.
- · Hang up the present call to take a new one.

## Making a Screened Transfer

- While connected to an outside line, 'flash' the hook switch.
- Dial the desired extension number and wait to be answered.
- Announce the call.
- Hang up to complete call transfer.

## Making an Unscreened Transfer

- While connected to an outside line, 'flash' the hook switch.
- Dial the desired extension number
- Hang up to complete call transfer.

## Last Number Redial

- Lift handset.
- Dial **5 2**

## **Storing Station Speed Dial Numbers**

- Lift handset.
- Dial **5 5**
- Dial speed dial number: 01~20.
- Dial speed dial number you wish to store.
- റി'**Flash**' the hook switch.
- You will hear confirmation tone and hang up.

## **Using Speed Dial Numbers**

- Lift handset.
- Dial **5 8**
- Dial the desired Station Speed Dial Number: 01~20. OR the System Speed Dial Number: 21~99

## **Establishing a Conference Call**

The system allows you to set up a 3-way conference call.

Single Line (Analogue) Telephone

## Lift handset.

- Call the desired party. (outside or internal)
- •'Flash' the hook switch.
- Dial the internal extension number.
- When the other party answers, 'flash' hook switch
- twice in 2 seconds. (All three parties are now connected.)

## **Call Forward**

- Lift handset.
- Dial 54

· Hang up.

Paging

21

Lift handset.

Give your message.

Page Zones:

Call All zones:

Internal zone 1 :

Internal zone 2 :

Call external zone :

• Dial the desired call forward number.

aria 20A & 20: 700~720 / 61~64

aria 16A & 16: 700~715 / 61~64

· Dial the desired page zone number.

Hang up to complete paging.

Call All Internal zones: #4

aria 20W: 700~733 / 61~64

- 1 Unconditional, 2 Busy calls
- 3 No answer calls, 4 Busy/no answer calls
- 5 Station off-net # Cancel previous forward

To cancel Call Forward, lift handset and dial 5 4 and #.

# 0

#1

#2

#3

:

6 - Incoming outside line to off-net (ATD Only)
7 - DVU forward for no answer/busy
Dial the station / group number to forward calls to.

## Voice Announcement

## Recording Your Message;

- Lift handset.
- Dial 54 + 7 + #.
- Record your message.
- Replace the handset.

*NB:* Call Forward to DVU is automatically enabled after recording your greeting.

## Deleting Your Message;

- Lift handset.
- Dial 54 + 7 + \* .
- · Replace the handset.
- To hear the recorded Message,
- Dial 5 7.
- Time & date prompt for the recorded message is provided then voice message is played.
- Hang up. (The message is deleted automatically.)

## Activate Call Forward to DVU,

- Lift handset
- Dial 54 + 7.
- Go on-hook.

## Deactivate Call Forward to DVU,

- · Lift handset.
- Dial 54
- Dial #.
- Go on-hook.

## "Meet Me" Paging

When hearing a paging announcement, • Dial **# 6** 

## Returning Call to Host System (FLASH to Line Feature)

If your *aria* system is connected to another system, you can use this feature to transfer a call back to an extension on the other system.

(Your installer will tell you if you need this feature.)

- While connected to an extension call, 'flash' the hook switch.
- Dial 51
- Hearing new dial tone from the other system, dial the extension number on the required system.
- When the station answers, (See Screened Transfer) speak or hang up (See Unscreened Transfer) to transfer the call.

## Do Not Disturb (DND)

- Lift handset.
- Dial 53
- Place the handset.
- To cancel Do Not Disturb,
- Lift handset.
- Dial 5 3.

## Shuttle Call

- An extension user engaged in an internal or external call, should briefly press hook switch to hold a call ('flash' the hook switch).
- The holding party hears music on hold. (If equipped)
- Dial the second number of another internal or external call.
- When the second call is connected, the extension user may alternate the call between holding parties by 'flashing' the hook switch.
- Then, you may make a conference by 'flashing' the hook switch.

## Programming a Name for an SLT

- Lift Handset
- Dial 5 8 (confirmation tone is heard)
- Dial **0 0** (confirmation tone is played again)
- Enter the name using the table on page 10 (max of 7 letters) • 'flash' the hook switch

## Call Park

- While on a CO call:
- while on a CO call:
- 'flash' the hook switchDial the park number (601~606)
- Hang up the phone.
- Hang up the phone.

## **Retrieve a Parked Call**

- Dial the Park Location (601-606)
- · You are connected to the calling party

## **20W Dect Supplement**

## GDC-340 LCD Display

The LCD of GDC-340H GAP has eight icons and 2 x 12 Dot matrix. The LCD shows different wireless states and displays visual feedback for the actions performed by user.

| • л пО | $\boxtimes \boxtimes 0$ |  |
|--------|-------------------------|--|
|        |                         |  |
|        |                         |  |

Station message

longer than 1 second.

Indicates charge level of the battery.

Indicates that the phone is tone mode.

| lcon        | Description                                                                                                    |                                                                                                    |  |
|-------------|----------------------------------------------------------------------------------------------------|----------------------------------------------------------------------------------------------------|--|
|             | ( <u>m</u> )                                                                                                    | Blinking : When the icon is blinking, the terminal is still not locked to a base station and the location registration is not finished either. Steady: When it stops blinking, the terminal is locked to a base station but the location registration is not finished |  |
|             | ചം.                                                                                                    | Location registration is finished. Even though user may<br>make a call or receive a call, may hear very severe noise.<br>(Below -86dBm)                                                                                                    |  |
| Sall (Sall) | <u>روی</u> ،                                                                                                    | Even though user may make a call or receive a call, may<br>hear severe noise. (-85dBm~-79dBm)                                                                                                    |  |
|             | ° 🕿 🔐 . 11                                                                                                    | User may make a call or receive a call and may hear some noise. (-78dBm~-73dBm)                                                                                                    |  |
|             | °°I                                                                                                    | User may make a call or receive a call and the call quality<br>is normal. (-72dBm~-65dBm)                                                                                                    |  |
|             | ° ann                                                                                                    | User may make a call or receive a call and the call quality is good. (Upper -64dBm)                                                                                                    |  |
| C           | <ul> <li>Blinking : Indicates that a call connection is being tried.</li> <li>Steady : Indicates that a traffic channel is established.</li> </ul>                                                                                                    |                                                                                                    |  |
| гΟ          | Indicates that the phone is set to lock mode.                                                                                                    |                                                                                                    |  |
| $\bowtie$   | The icon indicates that the system has at least one new message for the wireless terminal. The message information is updated every 3 minute. The disconnection with the subscribed system makes impossible to update the message information and the icon is disappeared. And if the wireless terminal is connected with the system, this icon is displayed again on the LCD. If the station message is left, the reserved call is made by using CALLBACK button and this icon will be disappeared after the call. In case of voice message through DVU, press <b>FLASH</b> button to |                                                                                                    |  |

delete a message after checking the message. When all messages are deleted, the message icon will be disappeared. Otherwise, this icon will be still remained. Applicable message: DVU message, CLI message,

Indicates that during a call, you can prevent the other party from hearing any background noise or conversations, by pressing the **DOWN** button

## **GDC-340 Button Function**

| Button<br>Icon | Function                                      | Description                                                                                                    |  |
|----------------|-----------------------------------------------|----------------------------------------------------------------------------------------------------|--|
| $\bigcirc$     | [ON/OFF]                                      | - Try to make/release call                                                                                                    |  |
| CR             | [FLASH/CLEAR]                                 | <ul> <li>Talking Mode : Register recall</li> <li>Flash a call and retry next call</li> <li>When using pre-dial :         <ul> <li>Pressing longer than 1 second :</li> <li>All digits are cleared</li> <li>Pressing shorter than 1 second :</li> <li>1 digit backspace</li> <li>When using local functional operation :</li> <li>Function cancel</li> <li>(It should be pressed longer than 1 second)</li> </ul> </li> </ul> |  |
| ۲              | [REDIAL/PAUSE]                                | <ul> <li>Pressing shorter than 1 second</li> <li>Pre-dial : Redial number saved in handset.</li> <li>Post-dial : Redial number saved in system.</li> <li>Pressing longer than 1 second</li> <li>Pause(pre-dial, post-dial and during CO-line call).</li> </ul>                                                                                                    |  |
| O°₩            | [OK/SPEED/<br>FUNCTION]                       | <ul> <li>Standby Mode : Select / Finish a local function(OK).</li> <li>Post-Dial :         <ul> <li>Pressing shorter than 1 second :                 System speed dial(SPEED).</li> <li>Pressing longer than 1 second :                 Start / Finish a system function(FUNCTION).</li> </ul> </li> </ul>                                                                                                    |  |
|                | [TRANSFER/<br>INTERCOM/<br>INTERNAL/<br>HOLD] | <ul> <li>Talking Mode :</li> <li>Pressing shorter than 1 second :<br/>Transfer a call to the other station(<b>TRANS</b>).</li> <li>Pressing longer than 1 second :<br/>Hold a call / release a holding call(<b>HOLD</b>).</li> <li>In an idle state :</li> <li>Home DECT : Internal call</li> <li>Key-telephone DECT : Trying to make a CO line call<br/>or an intercom call</li> </ul>                                      |  |
|                | [POWER/<br>CALL BACK]                         | - Power-on<br>- Pressing longer than 1 second : Power Off<br>- Pressing shorter than 1 second :<br>Leave a call back or a message                                                                                                    |  |
|                | [UP/DOWN/<br>MENU]                            | <ul> <li>When using local functional operation :<br/>Start a local function, upper / lower scroll</li> <li>Talking Mode :<br/>Up / Down the level of Rx volume, Call by name, CLIP</li> <li>Navigate and select among function items in a menu<br/>or submenu</li> </ul>                                                                                                    |  |

DECT SUPPLIMENT

## GDC-340 Button Function (cont)

| Button<br>Icon | Function | Description                                                    |  |  |
|----------------|----------|----------------------------------------------------------------|--|--|
| (#)            |          | - Go to Pulse (Pressing longer than 1 second)                  |  |  |
|                |          | T- # Display (Fressing Shorter than T second)                  |  |  |
| *              |          | - Taiking Mode (Only when the Camp-On function is              |  |  |
|                |          | supported by GDK & LDK series) : Camp-On                       |  |  |
|                |          | - Standby Mode :                                               |  |  |
|                |          | '*' is displayed (Pressing shorter than 1 second)              |  |  |
|                |          | <ul> <li>Go to DTMF (Pressing longer than 1 second)</li> </ul> |  |  |
| 0~9            |          | - Standard dial button                                         |  |  |

## aria 20W DECT Features (GDC-340/ 345 shown)

| FEATURE                         | INPUT KEY                                                                       |                                                                                                    |                                                 |  |
|---------------------------------|---------------------------------------------------------------------------------|----------------------------------------------------------------------------------------------------|-------------------------------------------------|--|
| Call Transfer                   | (During a call) [TRANS] + STA # + ON/OFF (🖚)                                    |                                                                                                    |                                                 |  |
| Call Waiting/Camp On            | ON/OFF(() + STA # + (if busy tone is heard) *                                   |                                                                                                    |                                                 |  |
| Call Back                       | ON/OFF( + STA # + [CALL BACK]                                                   |                                                                                                    |                                                 |  |
| Attendant Call                  | ON/OFF(() + 0 or ON/OFF() + 9                                                   |                                                                                                    |                                                 |  |
|                                 | All Call                                                                        |                                                                                                    | <b>ON/OFF(</b> () + # + 0                       |  |
|                                 | Internal Zone 1                                                                 |                                                                                                    | <b>ON/OFF(</b> () + # + 1                       |  |
| Paging                          | Internal Zone 2                                                                 |                                                                                                    | <b>ON/OFF(</b> () + # + 2                       |  |
|                                 | External                                                                        |                                                                                                    | <b>ON/OFF(</b> () + # + 3                       |  |
|                                 | Meet-me Page                                                                    |                                                                                                    | <b>ON/OFF(</b> () + # + 6                       |  |
| DND (Do Not Disturb,<br>Toggle) | <b>ON/OFF(</b> ( <b>n</b> ) + 5 + 3                                             |                                                                                                    |                                                 |  |
|                                 | Unconditional                                                                   |                                                                                                    | <b>ON/OFF(</b> ( <b>n</b> ) + 5 + 4 + 1 + STA # |  |
|                                 | Busy Calls                                                                      |                                                                                                    | ON/OFF( ) + 5 + 4 + 2 + STA #                   |  |
| Coll Forward                    | No Answer Calls                                                                 |                                                                                                    | ON/OFF(♠) + 5 + 4 + 3 + STA#                    |  |
| Call Forward                    | Busy/No Answer                                                                  | Calls                                                                                               | <b>ON/OFF(</b> ( <b>n</b> ) + 5 + 4 + 4 + STA # |  |
|                                 | Station Off-net                                                                 |                                                                                                    | ON/OFF( ) + 5 + 4 + 5 + SPD BIN #               |  |
|                                 | DVIB                                                                            |                                                                                                    | <b>ON/OFF(</b> () + 5 + 4 + 7                   |  |
| Call Forward Cancel             | <b>ON/OFF(</b> ( <b>n</b> ) + 5 + 4 + #                                         |                                                                                                    |                                                 |  |
| Call Pilot Number               | ON/OFF( ) + digit (61~64)                                                       |                                                                                                    |                                                 |  |
| Group Call Pick Up              | ON/OFF( + 6 + 6                                                                 |                                                                                                    |                                                 |  |
| Universal Night Answer          | ON/OFF(() + 6 + 9                                                               |                                                                                                    |                                                 |  |
| CO Group Access                 | ON/OFF( + 8 + digit (1~4)                                                       |                                                                                                    |                                                 |  |
| Individual CO Line Access       | ON/OFF( + 8 + 8 + digit (1~8)                                                   |                                                                                                    |                                                 |  |
| System Speed Dial               | ON/OFF(  ( ) + [SPEED] + digit (01~19)                                          |                                                                                                    |                                                 |  |
|                                 | ON/OFF( ) + [SPEED] + * or [REDIAL]( ) (This case is available only for CO line |                                                                                                    |                                                 |  |
| Last Number Redial              | call.)                                                                          |                                                                                                    |                                                 |  |
|                                 | [REDIAL](••) + [ON/OFF](••)                                                     |                                                                                                    |                                                 |  |
| Station Program Recovery        | ON/OFF( ( ) + [FUNCTION] + 2 + 5                                                |                                                                                                    |                                                 |  |
| Wake-Up Call                    | Set function                                                                    | <pre>n ON/OFF((m) + [FUNCTION] + 4 + 1 + Time(hh:mm) + (# for<br/>permanent use) + [FUNCTION]</pre> |                                                 |  |
|                                 | Reset function                                                                  | ON/OFF(                                                                                             | [FUNCTION] + 4 + 2 + [FUNCTION]                 |  |

DECT SUPPLIMENT

GDC-340 Handset Menu

## **USER MENU TREE**

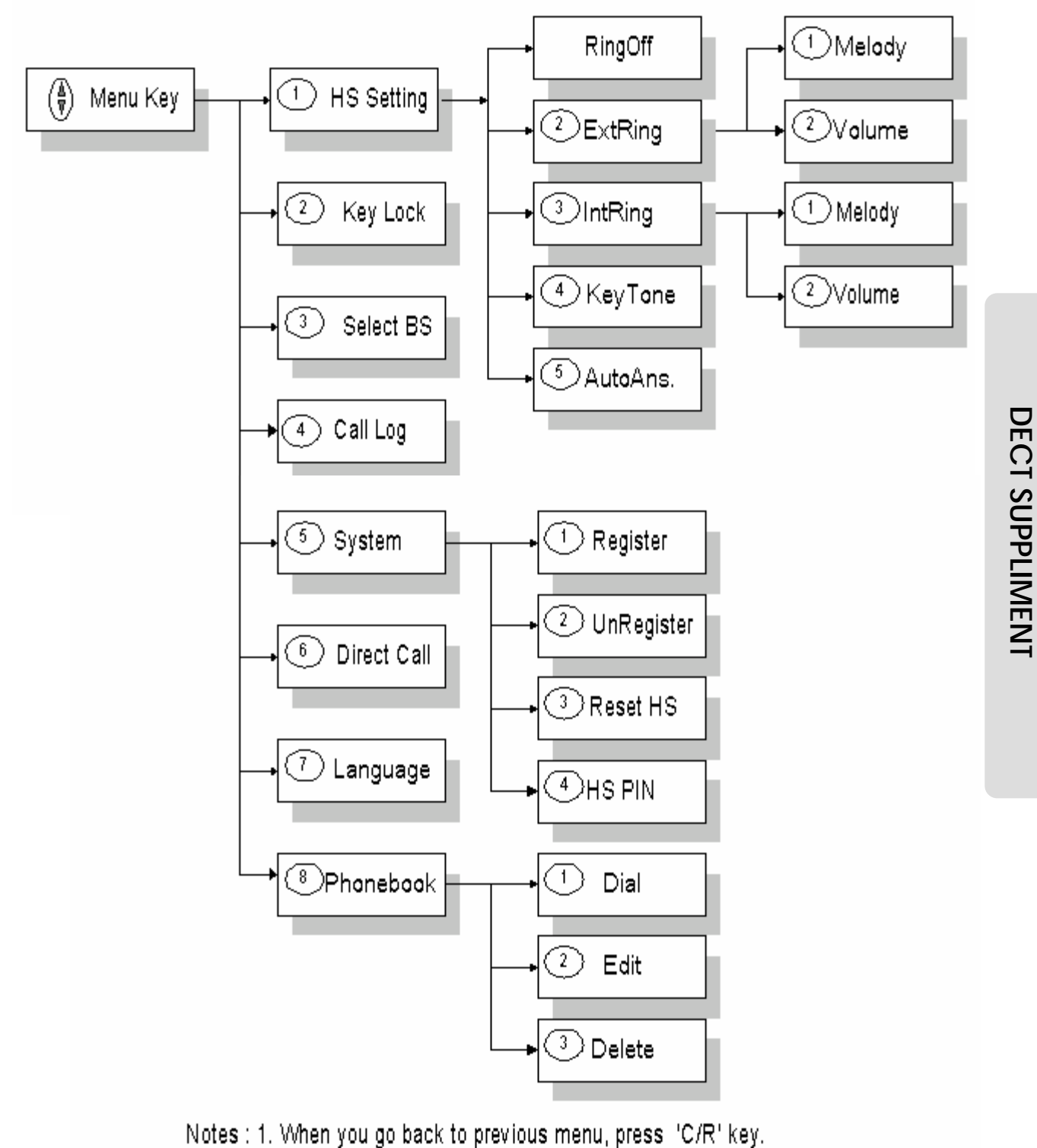

2. When you go back to 'Idle State', press 'C/R' key more than 1 second.

26